## DeltaTherm<sup>®</sup> FK

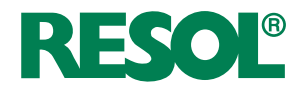

## Regulador para calderas de biomasa

Manual para el instalador especializado

Montaje Conexiones eléctricas Ejemplos de sistema Manejo Resolución de problemas

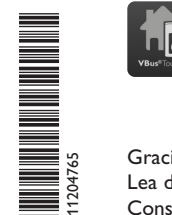

Su indicador de datos móvil

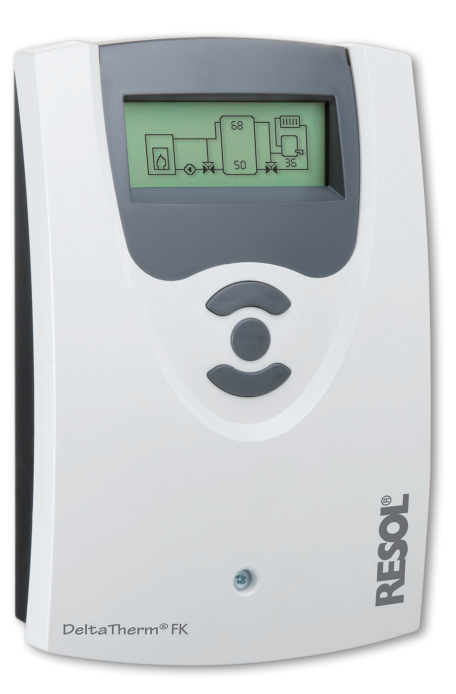

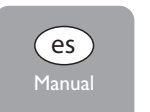

Gracias por comprar este producto RESOL. Lea detenidamente este manual para obtener las máximas prestaciones de esta unidad. Conserve este manual cuidadosamente.

www.resol.com

#### Advertencias de seguridad

Por favor, preste atención a las siguientes advertencias de seguridad para evitar riesgos y daños personales y materiales.

#### Indicaciones a seguir

¡Debe respetar los estándares, directivas y legislaciones locales vigentes!

#### Información sobre el producto

#### Uso adecuado

El regulador está diseñado para el uso en sistemas de calefacción con calderas de biomasa en cumplimiento con la información técnica especificada en este manual. El uso inadecuado excluye cualquier reclamación de responsabilidad.

#### Declaración de conformidad CE

Este producto cumple con las directivas pertinentes y por lo tanto está etiquetado con la marca CE. La Declaración de Conformidad está disponible bajo pedido.

## i

#### Nota:

Fuertes campos electromagnéticos pueden alterar el funcionamiento del equipo.

 Asegúrese de que tanto el regulador como el sistema no estén expuestos a fuentes de fuertes campos electromagnéticos.

#### Sujeto a cambios técnicos. Puede contener errores.

#### A quien se dirige este manual de instrucciones

Este manual se dirige exclusivamente a técnicos cualificados.

Los trabajos eléctricos deben ser realizados exclusivamente por un técnico eléctrico autorizado.

La primera puesta en servicio del regulador debe ser realizada por el fabricante o por su personal técnico.

#### Explicación de los símbolos

¡ADVERTENCIA! ¡Las advertencias se muestran con un triángulo de alerta!

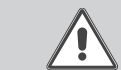

→ ¡Contienen información sobre cómo evitar los riesgos descritos!

Los mensajes de advertencia describen el peligro que puede ocurrir cuando éste no se evita.

- ADVERTENCIA significa que hay riesgo de accidentes con lesiones, incluso peligro de muerte
- ATENCIÓN significa que se pueden producir daños en el aparato

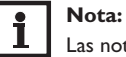

#### Las notas se indican con un símbolo de información.

→ Las flechas indican los pasos de las instrucciones que deben llevarse a cabo.

#### Tratamiento de residuos

- Deshágase del embalaje de este producto de forma respetuosa con el medio ambiente.
- Al final de su vida útil, el producto no debe desecharse junto con los residuos urbanos. Los equipos antiguos, una vez finalizada su vida útil, deben ser entregados a un punto de recogida para ser tratados ecológicamente. A petición, puede entregarnos los equipos usados y garantizar un tratamiento ambientalmente respetuoso.

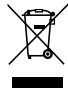

#### Contenido

| 1   | Instalación                                  | 5  |
|-----|----------------------------------------------|----|
| 1.1 | Montaje                                      | 5  |
| 1.2 | Conexiones eléctricas                        | 6  |
| 1.3 | Comunicación de datos/VBus®                  | 6  |
| 2   | Asignación de sondas y relés                 | 7  |
| 3   | Manejo y funcionamiento                      | 12 |
| 3.1 | Teclas de ajuste                             | 12 |
| 3.2 | Concepto de uso                              | 12 |
| 4   | Puesta en servicio                           | 13 |
| 5   | Modo de visualización                        | 16 |
| 5.1 | Esquemas de sistemas y diagramas de balances | 16 |
| 5.2 | Valores medidos                              | 16 |
| 5.3 | Balances                                     | 17 |
| 6   | Parámetros y opciones                        | 18 |
| 7   | Código de usuario                            | 29 |
| 8   | Estructura del menú                          | 29 |
| 9   | Resolución de problemas                      | 32 |
| 10  | Accesorios                                   | 33 |
| 11  | Índice                                       | 35 |

#### Descripción del producto

- Pantalla gráfica completa
- Uso intuitivo gracias a símbolos claros
- Control de funcionamiento
- Funciones gráficas de balance
- 2 salidas de relé, 4 entradas para sondas de temperatura
- 2 salidas PWM para el control de velocidad de las bombas de alta eficiencia (HE)
- Control de una mezcladora electrónica para la mezcla de retorno

46

- Apoyo a calefacción
- Función de intercambio de calor
- Calentamiento termostático auxiliar

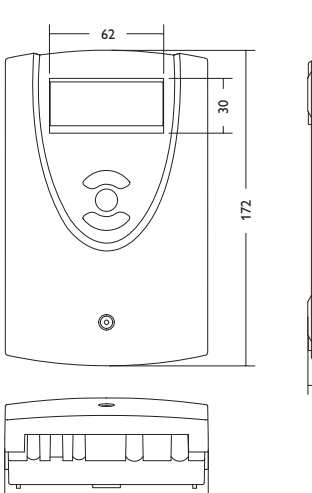

110

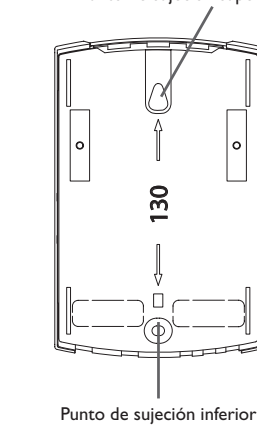

#### Punto de sujeción superior

#### Datos técnicos

Entradas: para 4 sondas de temperatura Pt1000 Salidas: para 2 relés semiconductores, 2 salidas PWM Frecuencia PWM: 512 Hz Tensión PWM: 10,5V Potencia de salida: 1 (1) A 240 V~ (relé semiconductor) Potencia total de salida: 2 A 240 V~ Alimentación: 100 ... 240 V~ (50 ... 60 Hz) Tipo de conexión: Y Standby: 0,46 W Funcionamiento: tipo 1.Y Ratio de sobretensión transitoria: 2,5 KV Interfaz de datos: RESOL VBus® Transmisión de corriente VBus®: 35 mA

**Funciones:** limitación de la temperatura mínima y máxima, control de una mezcladora para la mezcla de retorno, función temperatura objetivo, control de velocidad, aumento de la temperatura de retorno (apoyo a calefacción), calentamiento termostático auxiliar, intercambio de calor, control de bombas PWM, contador de horas de funcionamiento, balances

Carcasa: de plástico, PC-ABS y PMMA Montaje: sobre pared o en cuadro de conexiones Visualización/Pantalla: pantalla gráfica completa Manejo: con las 3 teclas frontales Tipo de protección: IP 20/DIN EN 60529 Categoría de protección: I Temperatura ambiente: 0...40°C Índice de contaminación: 2 Dimensiones: 172 x 110 x 46 mm

es

4

#### 1 Instalación

#### 1.1 Montaje

#### ¡ADVERTENCIA! ¡Riesgo de descargas eléctricas!

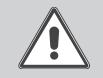

Sea precavido al abrir la carcasa: ¡componentes bajo tensión!

→ ¡Desconecte siempre el equipo de la corriente antes de desmontar la tapa!

#### **1** Nota: Fuertes

Fuertes campos electromagnéticos pueden alterar el funcionamiento del equipo.

➔ Asegúrese de que tanto el regulador como el sistema no estén expuestos a fuentes de fuertes campos electromagnéticos.

El equipo se debe montar únicamente en espacios interiores libres de humedad.

En su línea de alimentación, debe instalarse un interruptor bipolar con una separación mínima de 3 mm entre contactos o un dispositivo separador (fusible) según las normas vigentes de instalación.

Por favor, recuerde que el cableado de las sondas y sensores no debe compartir las mismas canaletas que los cableados eléctricos o líneas de alimentación.

Para colgar el equipo en la pared, siga los siguientes pasos:

- Desatornille el tornillo de estrella de la tapa y retírela de la carcasa tirándola hacia abajo.
- ➔ Marque el punto de sujeción superior en la pared. Taladre un agujero y fije el taco y el tornillo suministrados, dejando su cabeza sobresaliendo.
- Cuelgue el equipo en el tornillo superior. Marque el punto de fijación inferior (distancia entre los agujeros: 130 mm).
- → Taladre el agujero e inserte el taco.
- → Fije el regulador a la pared apretando el tornillo inferior.
- → Realice el cableado eléctrico según la asignación de bornes (vea página 6).
- → Vuelva a colocar la tapa en la carcasa y fíjela con el tornillo frontal.

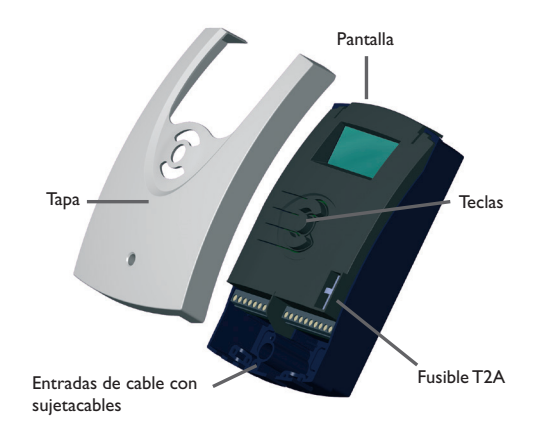

es

#### 1.2

#### **Conexiones eléctricas**

:ADVERTENCIA! ¡Riesgo de descargas eléctricas!

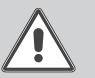

linea eléctrica.

Sea precavido al abrir la carcasa: ¡componentes bajo tensión!

 $\rightarrow$  :Desconecte siempre el equipo de la corriente antes de desmontar la tapa!

es

Instalación

Nota: ¡La conexión del equipo a la red eléctrica tiene que ser siempre el último paso de la instalación! Se suministra electricidad al regulador mediante una

La tensión del equipo debe ser de 100...240 V~ (50...60 Hz). El regulador está equipado con 2 relés a los que se puede conectar bombas o una mezcladora:

Relé 1

| Re | lé | 2 |
|----|----|---|
|    |    |   |

18 = Fase R1 17 = Neutro N 16 = Fase R2

15 = Neutro N

11 = Conductor de protección (=) 12 = Conductor de protección (=)

Conecte el **VBus<sup>®</sup> a los bornes señalizados con VBus**.

Los bornes señalizados con PWM1/2 son salidas para el control de velocidad de una bomba de alta eficiencia.

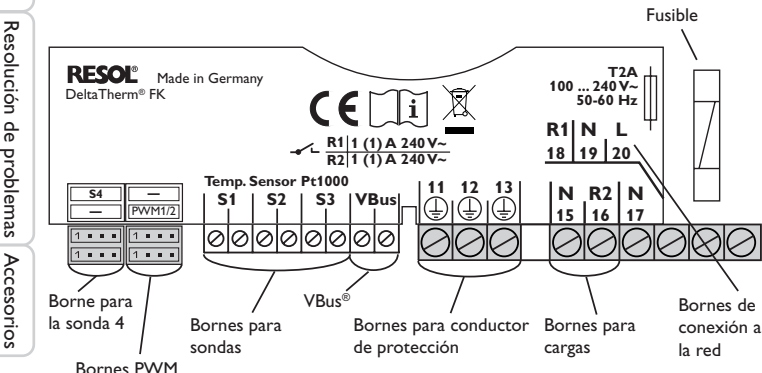

Las sondas de temperatura (S1 a S4) tienen que conectarse a los siguientes terminales sin importar la polaridad:

- S1 = Sonda 1 (sonda de caldera de biomasa/estufa)
- S2 = Sonda 2 (sonda de acumulador abajo)
- S3 = Sonda 3 (sonda de acumulador arriba)
- S4 = Sonda 4 (en función del sistema)

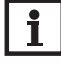

#### Nota.

Para conectar la sonda 4 se necesita un cable adaptador para sondas, vea dágina 33.

La **conexión a la red** se realiza en los bornes siguientes:

19 = Conductor neutro N

20 = Fase L

13 = Conductor de protección (=)

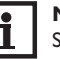

#### Nota:

Si no aparece nada en la pantalla, puede ser debido a un fusible deteriorado en el regulador. Cambie el fusible deteriorado por el fusible de recambio suministrado, extraiéndolo de la base.

#### ¡ADVERTENCIA! ¡Riesgo de descargas electrostáticas!

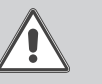

¡Las descargas electrostáticas pueden dañar los componentes electrónicos del equipo!

> Descárguese de electricidad estática antes de tocar el equipo. Para ello, toque una superficie que haga masa, como un radiador o un grifo.

#### Comunicación de datos/VBus® 1.3

El regulador está equipado con el bus RESOL VBus® para transferir datos y alimentar eléctricamente, en parte, a módulos externos. La conexión se realiza en los dos bornes VBus y VBus/GND sin importar la polaridad.

Se pueden conectar a través de este bus uno o varios módulos **VBus<sup>®</sup>** de **RESOL**. como por ejemplo:

- Datalogger DL2
- Datalogger DL3
- Adaptadores de interfaz VBus<sup>®</sup>/USB o el VBus<sup>®</sup>/LAN
- Módulo de alarma AM1
- SDFK

6

#### Asignación de sondas y relés 2

#### Visión general de los sistemas:

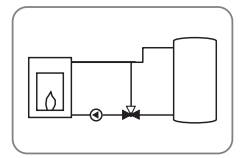

Sistema 1: sistema con caldera de biomasa (con símbolo de mezcladora)

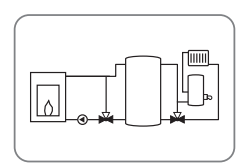

(con símbolo de mezcladora)

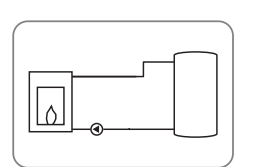

Sistema 5: sistema con caldera de biomasa (sin símbolo de mezcladora)

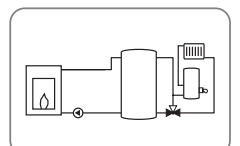

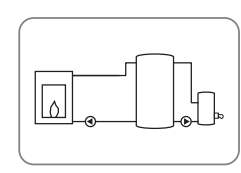

mezcladora)

Sistema 3: sistema con caldera de biomasa y calentamiento auxiliar (con símbolo de Sistema 7: sistema con caldera de biomasa y calentamiento auxiliar (sin símbolo de mezcladora)

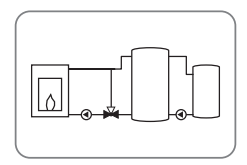

mezcladora)

Sistema 4: sistema con caldera de biomasa e intercambio de calor (con símbolo de Sistema 8: sistema con caldera de biomasa e intercambio de calor (sin símbolo de mezcladora)

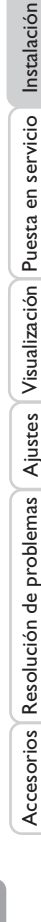

Sistema 2: sistema con caldera de biomasa y aumento de la temperatura de retorno Sistema 6: sistema con caldera de biomasa y aumento de la temperatura de retorno (sin símbolo de mezcladora)

es

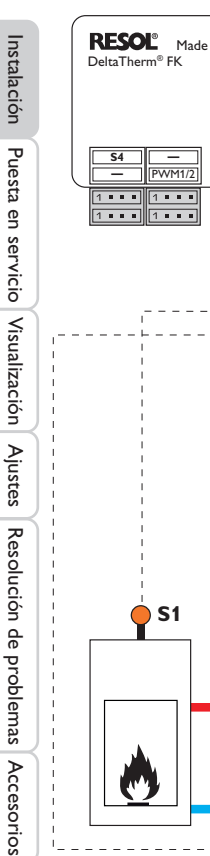

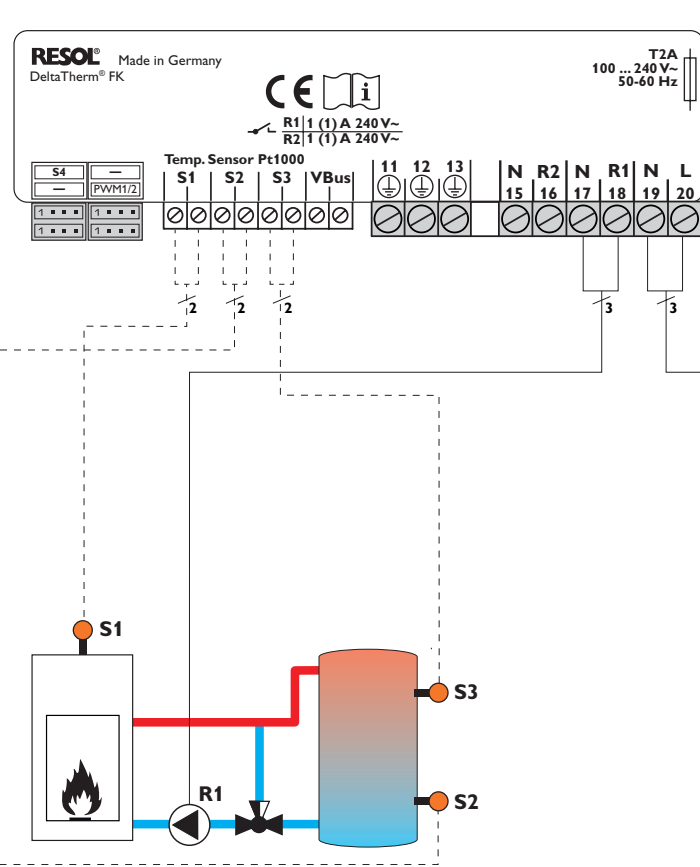

| Asignación de sondas |            |            |            | Asi | gnac            | ión | de r     | elés  |    |            |             |            |    |
|----------------------|------------|------------|------------|-----|-----------------|-----|----------|-------|----|------------|-------------|------------|----|
|                      | S1         | <b>S</b> 2 | <b>S</b> 3 |     | PE R1           |     | PE R1 R2 |       | PE |            | 2           | R          | ed |
|                      | Caldera de | Acumulador | Acumulador |     |                 |     |          |       |    |            | ele<br>tri  | ec-<br>ica |    |
|                      | DIOMASA    | abajo      | arriba     | 11  | 12              | 13  | 17       | 18    | 15 | 16         | 19          | 20         |    |
|                      |            |            |            |     | ÷               |     | Ν        | L     | Ν  | L          | Ν           | L          |    |
|                      |            |            |            | Вог | Borne común Bor |     | nba      | Libre |    | Re<br>eléc | ed<br>trica |            |    |

El regulador controla la diferencia de temperatura entre la sonda de caldera de biomasa S1 y la sonda de acumulador S2. En cuanto la diferencia de temperatura sea mayor o igual que el valor ajustado para la conexión de la bomba y la temperatura de la caldera de biomasa supere el valor mínimo predeterminado, la bomba (R1) iniciará el funcionamiento y el acumulador se cargará hasta que se alcance de nuevo la temperatura de desconexión o la temperatura máxima de acumulador.

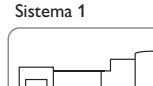

0

T2A 100 ... 240 V~ 50-60 Hz

3

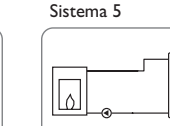

#### Sistema 2 y 6

Carga de acumulador mediante caldera de biomasa y aumento de la temperatura de retorno

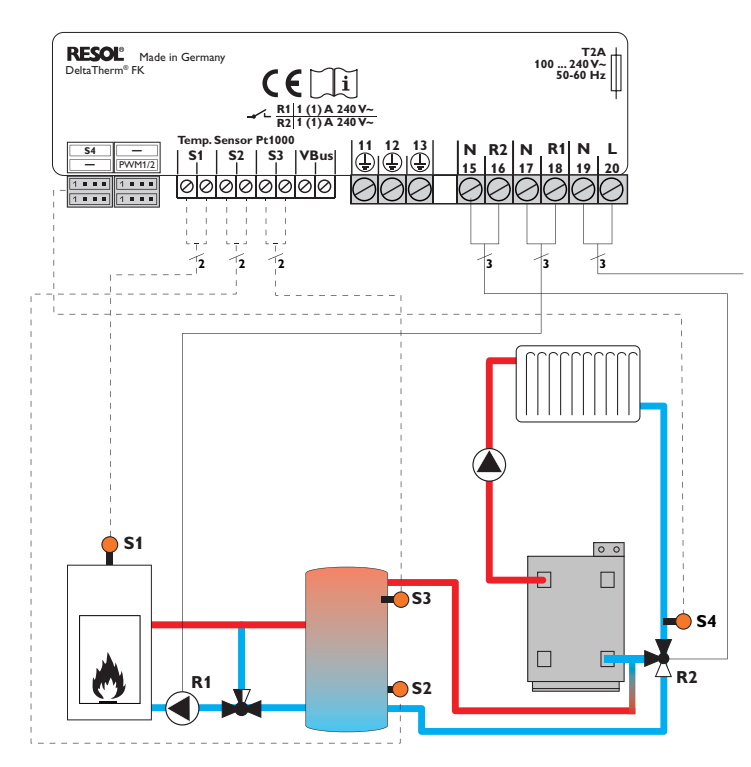

#### Asignación de sondas

d

**S1** 

Caldera de A

biomasa

Asignación de relés

| <b>S</b> 2          | <b>S</b> 3      | <b>S</b> 4          |     | PE    |     | R   | 1   | R                | 2                 | R          | ed          |
|---------------------|-----------------|---------------------|-----|-------|-----|-----|-----|------------------|-------------------|------------|-------------|
| cumula-<br>or abajo | Acumu-<br>lador | Retorno<br>de cale- |     |       |     |     |     |                  |                   | elé<br>tri | éc-<br>ica  |
|                     | arriba          | facción             | 11  | 12    | 13  | 17  | 18  | 15               | 16                | 19         | 20          |
|                     |                 |                     |     | ÷     |     | Ν   | L   | Ν                | L                 | Ν          | L           |
|                     |                 |                     | Bor | ne co | mún | Bor | nba | Vál<br>d<br>reto | vula<br>e<br>orno | Re<br>eléc | ed<br>trica |

El regulador controla la diferencia de temperatura entre la sonda de caldera de biomasa S1 y la sonda de acumulador S2. En cuanto la diferencia de temperatura sea mayor o igual que el valor ajustado para la conexión de la bomba y la temperatura de la caldera de biomasa supere el valor mínimo predeterminado, la bomba (R1) iniciará el funcionamiento y el acumulador se cargará hasta que se alcance de nuevo la temperatura de desconexión o la temperatura máxima de acumulador.

Utilizando otra función de diferencia de temperatura (fuente de calor S3/consumo S4) se puede elevar la temperatura de retorno (apoyo a calefacción) mediante una válvula (R2).

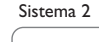

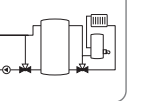

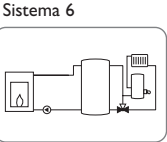

#### Sistema 3 y 7 Carga de acumulador mediante caldera de biomasa y calentamiento auxiliar

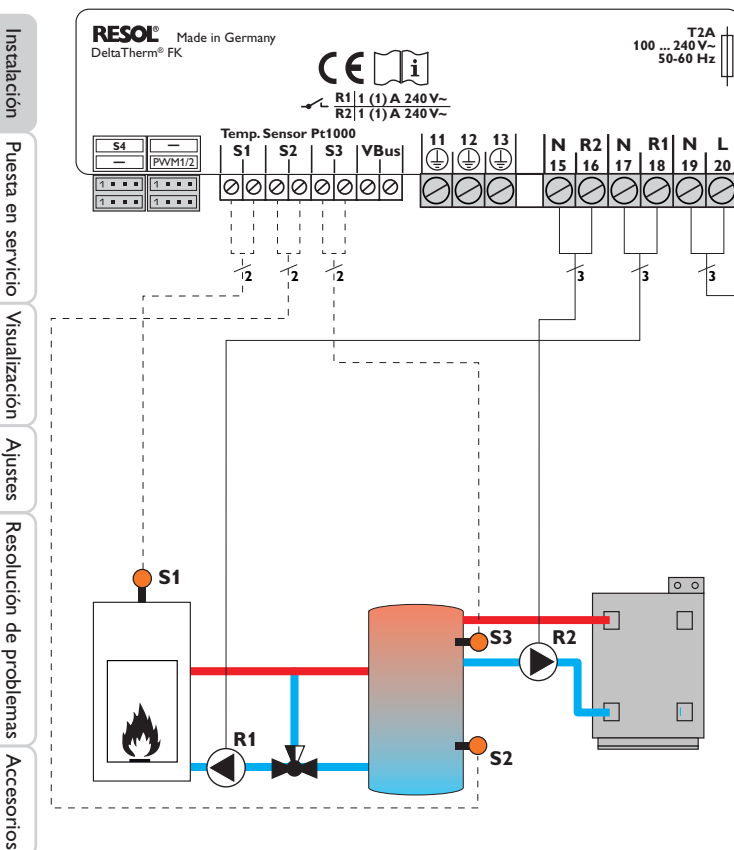

| Asignación de sondas |            |            | As                   | Asignación de relés |              |          |     |     |                        |                           |                  |                  |  |    |
|----------------------|------------|------------|----------------------|---------------------|--------------|----------|-----|-----|------------------------|---------------------------|------------------|------------------|--|----|
|                      | S1         | <b>S</b> 2 | <b>S</b> 3           |                     | PE           |          | R   | R1  |                        | R1                        |                  | R2               |  | ed |
|                      | Caldera de | Acumulador | Acumulador<br>arriba |                     |              |          |     |     |                        |                           | ele<br>tri       | ec-<br>ica       |  |    |
|                      | DIOITTASA  | abajo      |                      | 11                  | 12           | 13       | 17  | 18  | 15                     | 16                        | 19               | 20               |  |    |
|                      |            |            |                      |                     | ( <u>+</u> ) |          | Ν   | L   | Ν                      | L                         | Ν                | L                |  |    |
|                      |            |            |                      |                     | Born<br>comi | ie<br>In | Bor | nba | C<br>len<br>mie<br>aux | a-<br>ta-<br>nto<br>iliar | Re<br>elé<br>tri | ed<br>éc-<br>ica |  |    |

El regulador controla la diferencia de temperatura entre la sonda de caldera de biomasa S1 y la sonda de acumulador S2. En cuanto la diferencia de temperatura es mayor o igual que el valor ajustado para la conexión de la bomba y la temperatura de la caldera de biomasa supera el valor mínimo predeterminado, la bomba (R1) iniciará el funcionamiento y el acumulador se cargará hasta que se alcance de nuevo la temperatura de desconexión o la temperatura máxima de acumulador.

Para realizar el calentamiento auxiliar (R2) se debe utilizar la función termostato (S3). En cuanto la temperatura medida por la sonda S3 alcance el valor establecido para la activación del calentamiento auxiliar, éste iniciará el funcionamiento. Se desactivará cuando se alcance el valor de desactivación.

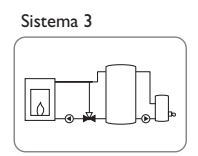

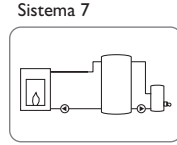

## Carga de acumulador mediante caldera de biomasa e intercambio de calor

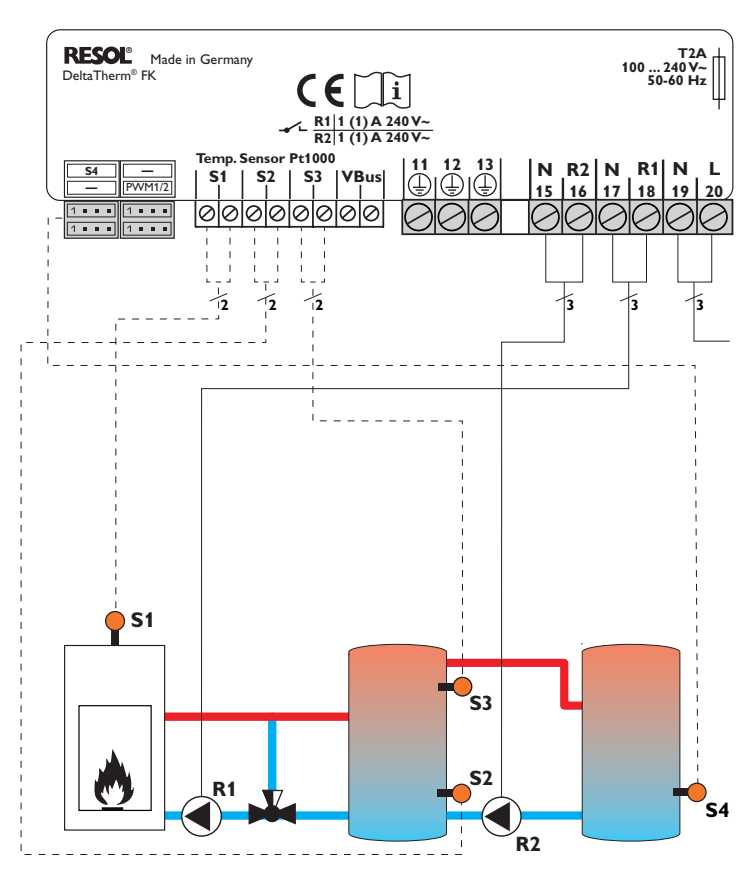

| Asignación de sondas |                       |                 |                 |  |  |  |  |  |  |
|----------------------|-----------------------|-----------------|-----------------|--|--|--|--|--|--|
| S1                   | <b>S</b> 2            | <b>S</b> 3      | S4              |  |  |  |  |  |  |
| Caldera<br>de bioma- | Acumula-<br>dor abajo | Acumu-<br>lador | Acumul<br>dor 2 |  |  |  |  |  |  |

arriba

| Asignación de reles |       |                                          |                       |  |  |  |  |  |  |  |  |  |
|---------------------|-------|------------------------------------------|-----------------------|--|--|--|--|--|--|--|--|--|
| PE                  | R1    | R2                                       | Red<br>eléc-<br>trica |  |  |  |  |  |  |  |  |  |
| 11 12 13            | 17 18 | 15 16                                    | 19 20                 |  |  |  |  |  |  |  |  |  |
| ÷                   | N L   | N L                                      | N L                   |  |  |  |  |  |  |  |  |  |
| Borne<br>común      | Bomba | Bomba de<br>carga del<br>acumula-<br>dor | Red<br>eléctrica      |  |  |  |  |  |  |  |  |  |

Acignación do volós

El regulador controla la diferencia de temperatura entre la sonda de caldera de biomasa S1 y la sonda de acumulador S2. En cuanto la diferencia de temperatura sea mayor o igual que el valor ajustado para la conexión de la bomba y la temperatura de la caldera de biomasa supere el valor mínimo predeterminado, la bomba (R1) iniciará el funcionamiento y el acumulador se cargará hasta que se alcance de nuevo la temperatura de desconexión o la temperatura máxima de acumulador.

Para realizar un intercambio de calor entre este acumulador y un segundo acumulador mediante otra bomba (R2), se debe utilizar una función de diferencia de temperatura (fuente de calor S3/ consumo S4).

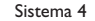

sa

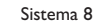

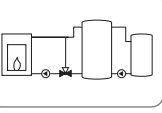

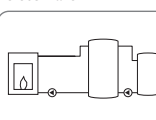

#### Manejo y funcionamiento

#### 3.1 Teclas de ajuste

g 3

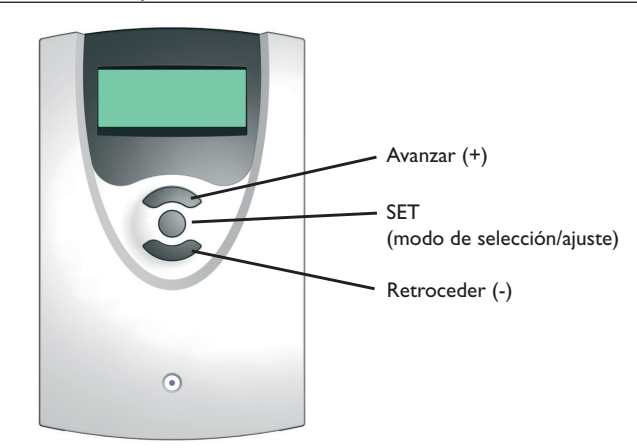

El regulador se maneja con las 3 teclas situadas debajo de la pantalla. La tecla superior (+) sirve para avanzar en el menú o para aumentar valores. La tecla inferior (-) sirve para retroceder en el menú o para disminuir valores. La tecla del medio se usa para seleccionar canales y confirmar ajustes.

#### 3.2 Concepto de uso

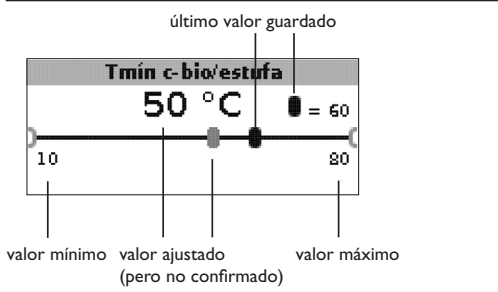

#### Modo de ajuste

El menú de ajuste permite seleccionar funciones y ajustar valores.

 Para acceder al menú de ajuste, mantenga presionada la tecla del medio durante unos 3 segundos.

Ajustar valores:

- → Seleccione el valor deseado con la tecla superior o inferior.
- Presione brevemente la tecla del medio; el rango de ajuste aparecerá como una barra.
- Ajuste ahora el valor deseado con la tecla superior o inferior; el valor se visualizará sobre la barra con el cursor.
- → Presione brevemente la tecla del medio para confirmar el ajuste.
- Presione de nuevo la tecla del medio para memorizar el ajuste y volver al menú de ajuste.

Si no se presiona la tecla del medio después de ajustar un valor, se visualiza la pantalla anterior y el valor ajustado no queda memorizado.

|   |   |          | Son. | temp. | objet. |  |
|---|---|----------|------|-------|--------|--|
| Þ | • | S1<br>sa |      |       |        |  |
|   | 0 | 54       |      |       |        |  |

Seleccionar una función u opción:

- → Seleccione la función u opción deseada con la tecla superior o inferior.
- ➔ Presione brevemente la tecla del medio.
- Seleccione Sí para activar la función u opción, y No para desactivarla.
- → Presione brevemente la tecla del medio para confirmar la selección.
- → Presione brevemente la tecla del medio para memorizar la selección.

Cuando una función está activada, la casilla de verificación correspondiente aparece con una cruz. Los parámetros correspondientes también se visualizan.

➔ Para pasar del modo de ajuste al modo de visualización, mantenga presionada la tecla del medio durante unos 3 segundos

Si no se presiona ninguna tecla durante al menos 2 minutos en el menú de ajuste, se visualiza automáticamente el menú de estado.

#### 4 Puesta en servicio

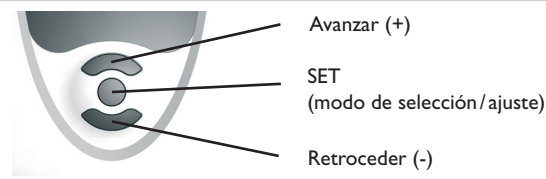

Las tres teclas del regulador FK

→ Conecte el regulador a la red eléctrica.

El regulador arranca una fase de inicialización.

Cuando se pone en marcha el regulador por primera vez, o cuando se realiza un reset, arrancará automáticamente un menú de puesta en servicio después de la fase de inicialización. El menú de puesta en servicio dirige al usuario a través de los parámetros de ajuste más importantes necesarios para el funcionamiento del sistema.

#### Menú de puesta en servicio

- → Para seleccionar un parámetro, presione la tecla del medio.
- → Para ajustar valores, presione la tecla superior o inferior.
- → Para confirmar el ajuste, presione de nuevo la tecla del medio.
- ➔ Para acceder al parámetro siguiente o anterior, presione la tecla superior o inferior.

El menú de puesta en servicio incluye los siguientes 10 parámetros:

#### 1. Idioma

➔ Seleccione el idioma deseado. Selección del idioma Selección: Deutsch, English, Français, Italiano, Español Ajuste de fábrica: Deutsch

#### 2. Unidad

 Ajuste la unidad deseada para la visualización de las temperaturas y diferencias de temperatura.

Unidad de temperatura Selección: °C, °F Ajuste de fábrica: °C

#### 3. Hora

➔ Ajuste el reloj para la hora en tiempo real.

Ajuste la hora y los minutos por separado, primero la hora, y después los minutos.

Reloj en tiempo real

#### Menú de puesta en servicio

#### 4. Fecha

→ Ajuste la fecha actual. Fecha actual Rango de ajuste: 01.01.2001...31.12.2099

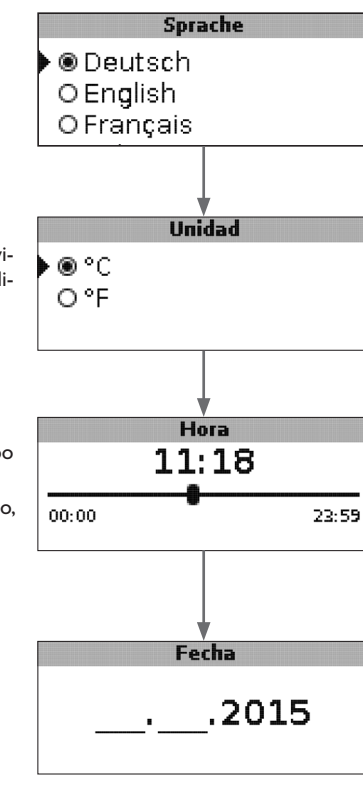

Puesta en servicio Instalación

Visualización

Ajustes

Accesorios Resolución de problemas

es

13

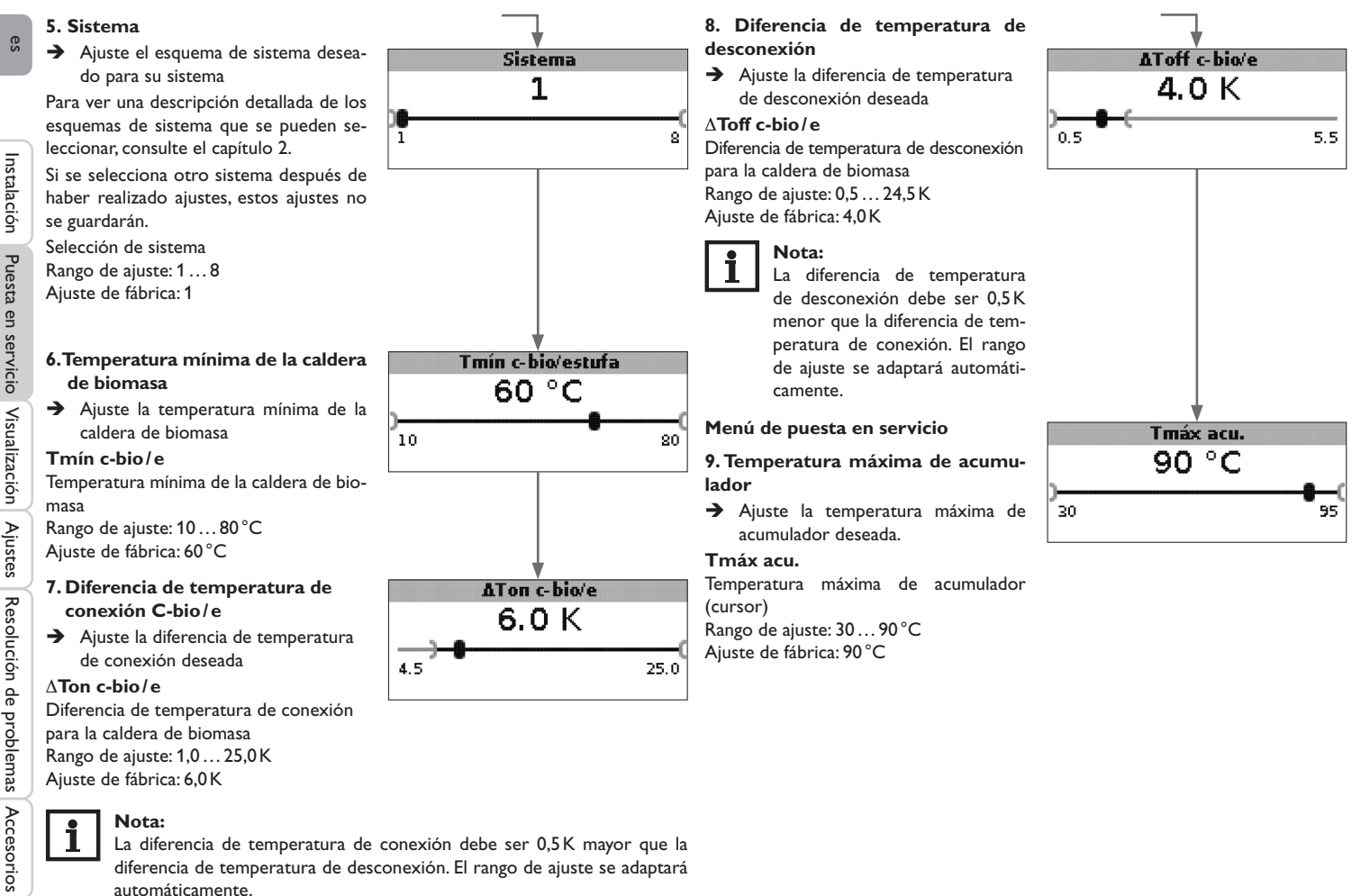

#### 10.Temperatura de desconexión de seguridad

➔ Ajuste la temperatura deseada para la desconexión de seguridad de la caldera de biomasa.

#### Temerg. c-bio/e

Temperatura de desconexión de seguridad

Rango de ajuste: 80 ... 105 °C Ajuste de fábrica: 95 °C

#### 11. Guardar

## Finalizar el menú de puesta en servicio

La última opción del menú de puesta en servicio es **Guardar**. Cuando se selecciona Guardar, todos los ajustes realizados en el menú de puesta en servicio se confirman y se guardan.

➔ Presione la tecla del medio para confirmar los ajustes realizados en el menú de puesta en servicio.

Ahora el regulador está listo para su uso con los ajustes necesarios para el esquema de sistema seleccionado.

Todos los ajustes realizados durante la puesta en servicio se pueden cambiar más tarde, si fuera necesario, en el parámetro correspondiente.

También se pueden activar y ajustar funciones y opciones adicionales.

| *                            |       |
|------------------------------|-------|
| Temerg. c-bio/e              |       |
| 95 °C                        |       |
| 20                           | 105   |
|                              |       |
| Puesta en marcha             | a:    |
| Tmáx acu.                    | 90 °C |
| Temerg. c-bio/e<br>▶ Guardar | 95 °C |
|                              |       |
|                              | _     |

37

Instalación

#### Modo de visualización

#### 5.1 Esquemas de sistemas y diagramas de balances

Durante el funcionamiento normal, la pantalla muestra el esquema de sistema.

 Para pasar del menú de balances y lecturas al menú de ajuste, presione la tecla del medio durante 3 segundos.

#### Esquema de sistema

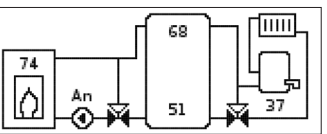

El esquema de sistema es una representación gráfica del sistema seleccionado. Indica valores medidos, la velocidad de la bomba y el estado de funcionamiento de la válvula.

#### Diagramas de balances

Los diagramas de balances indican la evolución de la temperatura de los siguientes elementos:

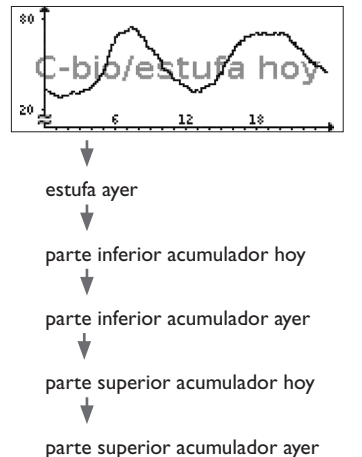

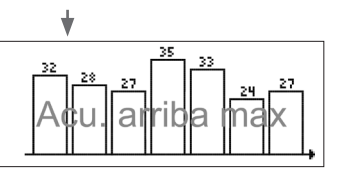

Este diagrama de balance indica la temperatura más alta medida en la parte superior del acumulador en los últimos 7 días.

#### 5.2 Valores medidos

Este menú indica siempre una serie de valores según el sistema seleccionado:

| Lecturas:       |       |
|-----------------|-------|
| C-bio/estufa    | 84 °C |
| Acu, abajo      | 45 °C |
| Acu. arriba     | 23 °C |
| Sonda 4         |       |
| Imp. c-bio/e    |       |
| Retorno c-bio/e |       |
| Retorno calef.  |       |
| Acumulador 2    |       |
| Bomba c-bio/e   |       |
| Mezcl. abierta  |       |
| Mezcl. cerrada  |       |
| Bomba c. acu.   |       |
| Válvula retorno |       |
| Hora            |       |
| Fecha           |       |

Instalación

Puesta

en

5

#### 5.3 Balances

Este menú indica siempre una serie de valores según el sistema seleccionado:

#### Máx. c-bio/e

Indicación de la temperatura más alta medida en la caldera de biomasa/estufa en °C desde la puesta en servicio del regulador o desde el último reset.

#### Máx.acu. abajo

Indicación de la temperatura más alta medida en la parte inferior del acumulador en °C desde la puesta en servicio del regulador o desde el último reset.

#### Máx.acu. arriba

Indicación de la temperatura más alta medida en la parte superior del acumulador en °C desde la puesta en servicio del regulador o desde el último reset.

#### Máx. c-bio/e imp.

Indicación de la temperatura más alta medida en la impulsión de la caldera de biomasa/estufa en °C desde la puesta en servicio del regulador o desde el último reset.

#### Máx. c-bio/e ret.

Indicación de la temperatura más alta medida en el retorno de la caldera de biomasa/estufa en °C desde la puesta en servicio del regulador o desde el último reset.

#### Máx. CC ret.

Indicación de la temperatura más alta medida en el retorno del circuito de calefacción en °C desde la puesta en servicio del regulador o desde el último reset.

#### Máx. acum. 2

Indicación de la temperatura más alta medida en el en segundo acumulador en °C desde la puesta en servicio del regulador o desde el último reset.

#### Horas func. R1

Indicación de las horas de funcionamiento del relé 1 desde la puesta en servicio del regulador o desde el último reset.

#### Horas func. R2

Indicación de las horas de funcionamiento del relé 2 desde la puesta en servicio del regulador o desde el último reset.

#### Días func.

Indicación de los días de funcionamiento del regulador desde su puesta en servicio.

| Balances:        |       |
|------------------|-------|
| Máx. c-bio/e     | 96 °C |
| Máx.acu. abajo   | 96 °C |
| Máx. acu. arriba | 96 °C |

Los balances se pueden poner a cero en el menú de balances y lecturas.

→ Presione la tecla del medio durante unos 3 segundos.

La pantalla indica el menú de balances y lecturas.

→ Seleccione el balance que desea poner a cero con la tecla superior o inferior.

➔ Presione brevemente la tecla del medio.

Se visualiza una petición de seguridad.

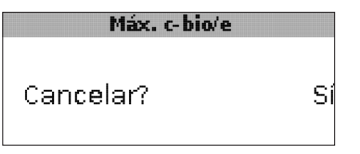

→ Confirme la petición de seguridad seleccionando Sí. El valor se pone a cero.

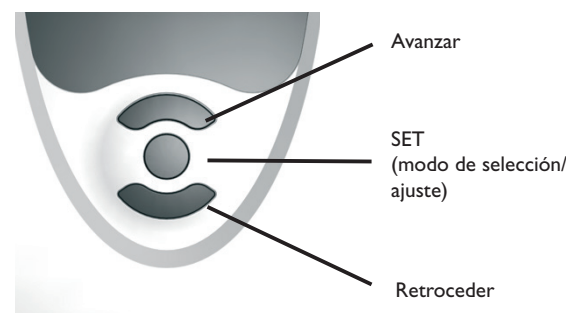

#### Parámetros y opciones

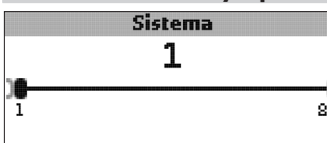

#### Sistema Selección de sistema

6 es

Instalación Puesta en servicio Visualización Ajustes Resolución de problemas

# leccionar, consulte el capítulo 2.

Nota:

Rango de aiuste: 1...8

Si se selecciona otro sistema después de haber realizado ajustes, estos ajustes no se guardarán.

Para ver una descripción detallada de los esquemas de sistema que se pueden se-

El sistema ya ha sido seleccionado en el menú de puesta en servicio.

#### Limitación mínima de la estufa

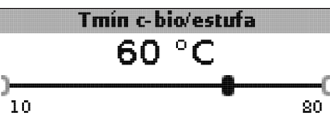

#### Tmín c-bio/e

Temperatura mínima de la estufa Rango de ajuste: 10 ... 80 °C Aiuste de fábrica: 60 °C

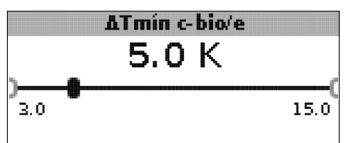

#### ∧Tmín c-bio/e

Histéresis de la limitación mínima de la caldera de biomasa/estufa Rango de ajuste: 3,0 ... 15,0 K Aiuste de fábrica: 5.0 K

Para evitar condensaciones en la caldera de biomasa/estufa debidas a la refrigeración de retorno del acumulador en caso de baja temperatura en la impulsión de dicha caldera /estufa, se puede ajustar una temperatura mínima **Tmín c-bio**/e.

En cuanto la temperatura medida por la sonda S1 supere el valor mínimo establecido, el regulador activará la bomba de recirculación. Si la temperatura medida por la sonda S1 es inferior a dicho valor mínimo en el valor de histéresis  $\Delta$ **Tmín c-bio/e** (ajustable en el menú Instalador) cuando esté activada la bomba de recirculación, el regulador desactivará la misma.

#### Función diferencial

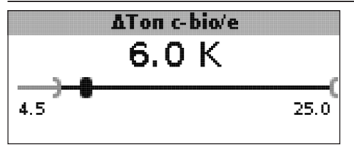

#### $\Lambda$ Ton c-bio/e

Diferencia de temperatura de conexión C-bio/e Rango de ajuste: 1,0...25,0K Aiuste de fábrica: 5.0 K

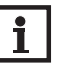

#### Nota:

La diferencia de temperatura de conexión debe ser 0.5K mayor que la diferencia de temperatura de desconexión. El rango de ajuste se adaptará automáticamente.

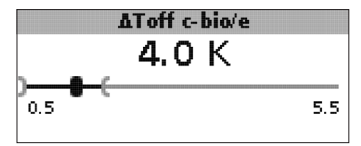

#### $\Lambda$ Toff c-bio/e

Diferencia de temperatura de desconexión C-bio/e Rango de aiuste: 0.0 ... 24.5 K Ajuste de fábrica: 4,0 K

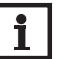

#### Nota:

La diferencia de temperatura de desconexión debe ser 0,5 K menor que la diferencia de temperatura de conexión. El rango de ajuste se adaptará automáticamente.

Accesorios

Si la diferencia entre la temperatura medida por la sonda S1 en la caldera de biomasa/estufa y aquella medida por la sonda S2 en la parte inferior del acumulador es superior al valor de conexión  $\Delta$ **Ton c-bio/e** predeterminado, el regulador activa la bomba de recirculación y el acumulador se carga. Si la diferencia de temperatura entre ambas sondas es inferior al valor de desconexión  $\Delta$ **Toff c-bio/e** ajustado, la carga del acumulador se desactiva.

La carga del acumulador también se desactiva cuando la caldera de biomasa / estufa está bloqueada (vea el capítulo sobre la limitación mínima y máxima de la caldera de biomasa/estufa) o cuando la temperatura medida por la sonda de acumulador abajo ha superado el valor máximo establecido. En este caso, el regulador desactiva la bomba de recirculación o la deja desactivada si ya lo estaba.

#### Control de velocidad (ajustable en el menú Instalador)

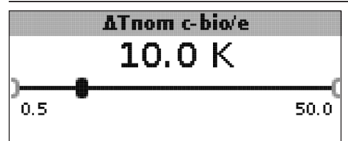

#### ∆**Toff c-bio/e** Diferencia de temperatura nominal Rango de ajuste: 0,5 ... 50,0 K Ajuste de fábrica: 10,0 K

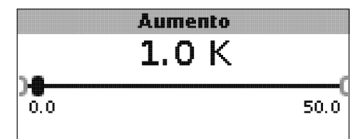

#### Aumento

Valor de aumento para el control de velocidad Rango de ajuste: 0,0 ... 50,0 K Ajuste de fábrica: 1,0 K

Cuando se alcanza la diferencia de temperatura de conexión, la bomba arranca al 100 % durante los primeros 10 segundos. Pasados esos 10 segundos, la velocidad de la bomba disminuye hasta alcanzar el valor mínimo ajustado.

Si la diferencia de temperatura alcanza el valor nominal  $\Delta$ **Tnom c-bio**/e ajustado, la velocidad de la bomba aumenta un nivel (un 10 % si se ha ajustado el tipo de manejo Std., un 1 % si se ha ajustado el tipo de manejo PWM). Si la diferencia de temperatura aumenta el valor de incremento **Aumento** establecido, la velocidad de la bomba aumenta otro nivel hasta alcanzar el valor máximo (100 %).

Función temperatura objetivo

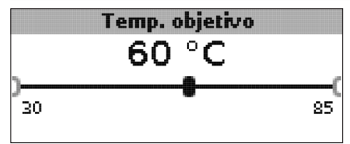

#### Temperatura objetivo

Temperatura objetivo para el control de velocidad Rango de ajuste: 30...85 °C Ajuste de fábrica: 60 °C

El regulador ajusta la velocidad de la bomba de recirculación de manera que la temperatura medida por la sonda objetivo alcance el valor objetivo predeterminado y se mantenga a tal valor.

Si la temperatura medida por la sonda es inferior al valor objetivo, la bomba de recirculación arranca a la mínima velocidad. Si, al contrario, la temperatura medida por la sonda supera el valor objetivo, la velocidad de la bomba de recirculación es aumentada hasta el valor máximo según la diferencia de temperatura medida.

|   |   |    | Son. | temp. | objet. |  |
|---|---|----|------|-------|--------|--|
| Þ | ۲ | S1 |      |       |        |  |
|   | 0 | S4 | ŀ    |       |        |  |
|   |   |    |      |       |        |  |

#### Son. temp. objet.

Sonda de referencia para el ajuste de la temperatura objetivo Selección: S1, S4 Ajuste de fábrica: S1

El parámetro **Son. temp. objet.** permite elegir una sonda para realizar la función temperatura objetivo. De esta forma, se puede tener en cuenta la posición de la sonda en la impulsión del acumulador, si fuera necesario.

Instalación

#### Sonda de referencia del acumulador

### Sonda ref. acum.

#### Sonda de referencia del acumulador

Sonda de referencia para la carga del acumulador Selección: S2. S3

#### Ajuste de fábrica: S2

El parámetro Sonda ref. acum. permite elegir una sonda de referencia para la carga del acumulador.

#### Temperatura máxima de acumulador

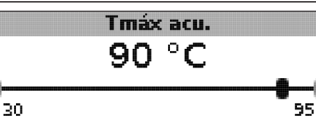

#### Tmáx acu.

Temperatura máxima de acumulador

Rango de ajuste: 30 ... 95 °C

Ajuste de fábrica: 90 °C

Si la temperatura medida por la sonda inferior del acumulador supera el valor máximo establecido, el regulador desactiva la bomba de la caldera de biomasa/estufa. También desactiva la carga del acumulador para reducir el riesgo de quemaduras y daños a la instalación. En el menú **Instalador**, se puede ajustar una histéresis para la temperatura máxima de acumulador.

|             | Máx. sonda |  |
|-------------|------------|--|
| OS2<br>▶®S3 |            |  |

#### Máx. sonda

Sonda de referencia para la temperatura máxima de acumulador

Selección: S2, S3

Ajuste de fábrica: S3

El parámetro **Máx. sonda** permite elegir una sonda de referencia para medir la temperatura máxima del acumulador.

#### Limitación máxima de la estufa

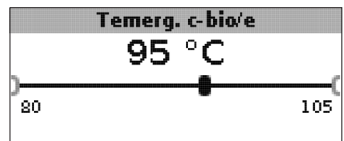

#### **Temerg. c-bio/e** Rango de ajuste: 80 ... 105 °C Ajuste de fábrica: 95 °C

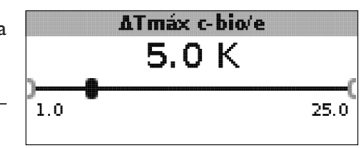

#### ∆Tmáx c-bio/e

Histéresis de la limitación máxima de la caldera de biomasa/estufa Rango de ajuste: 1,0...25,0K Ajuste de fábrica: 5,0K

Para limitar la temperatura máxima en la impulsión de la caldera de biomasa / estufa, se puede ajustar una temperatura máxima de seguridad **Temerg. c-bio / e**, además de la válvula de seguridad térmica.

En cuanto la temperatura medida por la sonda S1 supere el valor máximo ajustado, el regulador desactivará la bomba de recirculación.

Si la temperatura de impulsión supera el valor máximo ajustado para la caldera de biomasa/estufa y la temperatura medida por la sonda S1 es inferior al valor **Temerg. c-bio/e** en el valor de histéresis  $\Delta$ **Tmáx c-bio/e** (ajustable en el menú **Instalador**), el regulador activará de nuevo la bomba de recirculación.

a

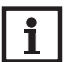

Nota: La opción mezcladora sólo se debe utilizar si se usa una bomba de alta eficiencia con control de velocidad PWM como bomba de caldera de biomasa!

La función mezcladora se utiliza para ajustar la temperatura real en el retorno de la caldera de biomasa/estufa a la temperatura objetivo de la mezcladora. Si la temperatura medida en el retorno de la caldera de biomasa/estufa es 2K superior a la temperatura obietivo de la mezcladora, la mezcladora entra en funcionamiento con el intervalo ajustado. La sonda de retorno para la función mezcladora es la sonda S4.

|   |    |    | Mezclado |
|---|----|----|----------|
| • | ∩  | lo |          |
|   | 05 | λí |          |
|   |    |    |          |

#### Mezcladora

Selección: Sí. No Ajuste de fábrica: No

Cuando está activada la opción mezcladora, se necesitan ambos relés para manejar la mezcladora:

Relé 1 = mezcladora abierta

Relé 2 = mezcladora cerrada

La bomba debe ser alimentada por vía externa. El control de velocidad de la bomba se realiza mediante la salida PWM.

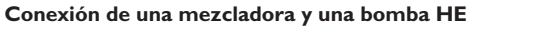

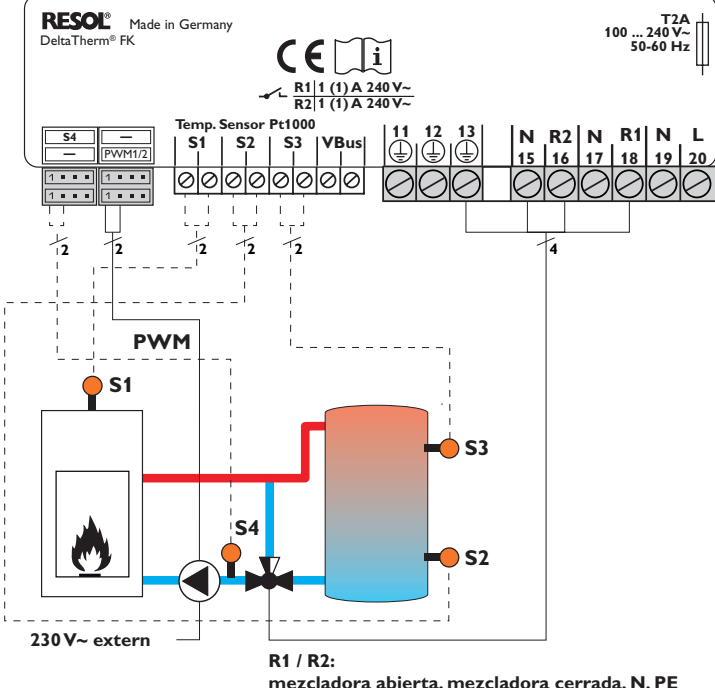

mezcladora abierta, mezcladora cerrada, N, PE

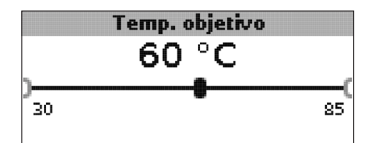

Temperatura objetivo Rango de ajuste: 30 ... 85 °C Ajuste de fábrica: 60 °C

es

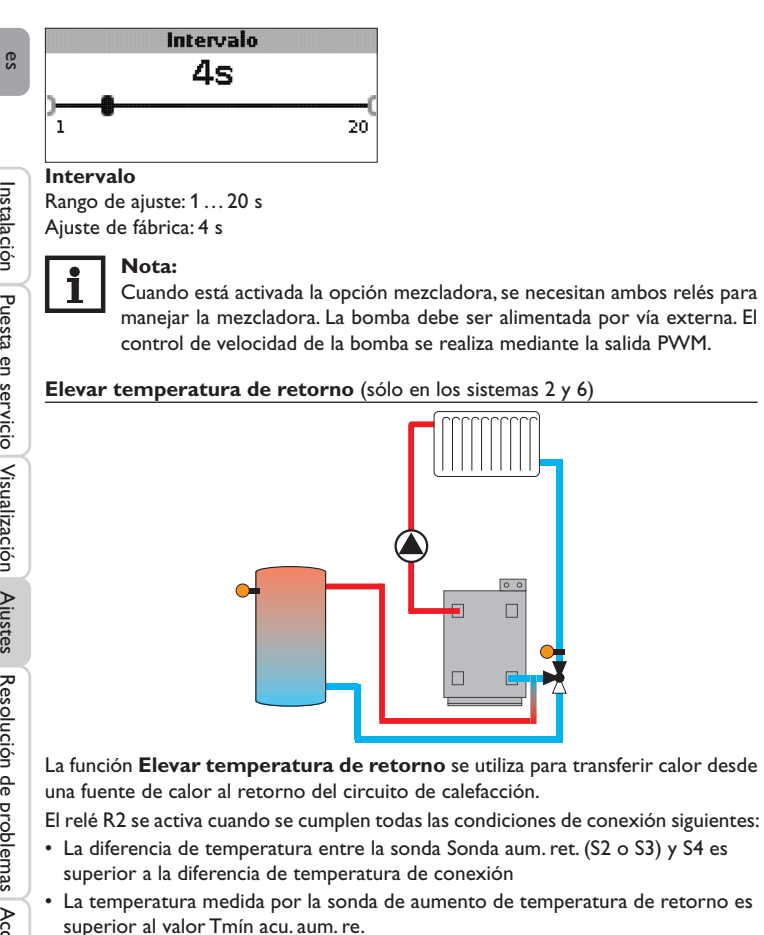

• La temperatura medida por la sonda S4 es superior al valor Tmín aum. ret.

#### Nota:

En caso de calefacción por suelo radiante, reduzca el parámetro Tmín aum. ret. a 10°C, si fuera necesario.

0 0

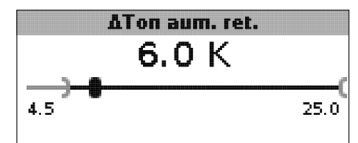

#### $\Delta$ Ton aum. ret.

Rango de ajuste: 1,0...25,0K Aiuste de fábrica: 6.0 K

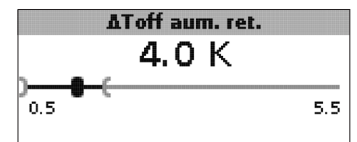

#### ∆Toff aum. ret.

Rango de ajuste: 0,5 ... 24,5 K Ajuste de fábrica: 4,0 K

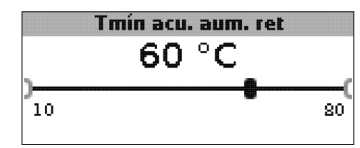

Tmín acu. aum. re. Rango de ajuste: 10 ... 80 °C Ajuste de fábrica: 60 °C

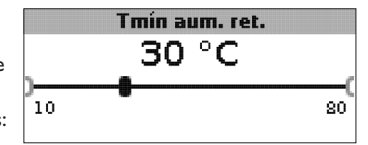

Tmín aum, ret. Rango de ajuste: 10 ... 80 °C Aiuste de fábrica: 30 °C

22

#### Sonda aum, ret. OS2♦ € 33.

#### Sonda aum. ret.

Selección: S2, S3 Ajuste de fábrica: S3

#### Función termostato (sólo en los sistemas 3 y 7)

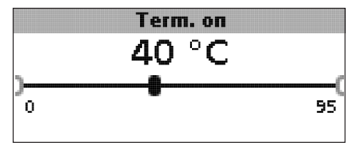

#### Term. on:

Temperatura de conexión del termostato Rango de ajuste: 0,0 ... 95,0 °C Aiuste de fábrica: 40.0 °C

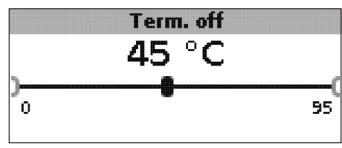

#### Term. off:

Temperatura de desconexión del termostato Rango de ajuste: 0,0 ... 95,0 °C Ajuste de fábrica: 45,0 °C

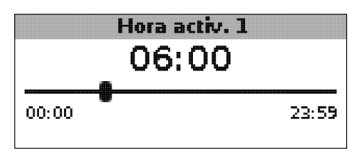

Hora de conexión 1 (2, 3): Hora de conexión del termostato Rango de aiuste: 00:00 ... 23:59 Aiuste de fábrica: Hora de conexión 1:6:00 Hora de conexión 2: 12:00 Hora de conexión 3: 18:00

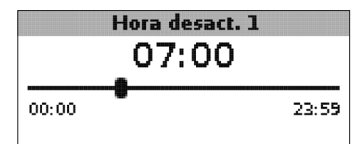

Hora de desconexión 1 (2, 3) Hora de desconexión del termostato Rango de ajuste: 00:00 ... 23:59 Ajuste de fábrica: Hora de desconexión 1:07:00 Hora de desconexión 2:13:00 Hora de desconexión 3: 20:00

La función termostato se puede utilizar, por ejemplo, para aprovechar el exceso de calor o para activar el calentamiento auxiliar.

• Term. on < Term. off

Función termostato utilizada para realizar el calentamiento auxiliar

• Term, on > Term, off

Función termostato utilizada para aprovechar el exceso de calor

La función termostato ofrece 3 franjas horarias para programar una hora de conexión y una de desconexión. Si desea activar la función termostato por ejemplo entre las 6:00 y las 9:00 horas, ajuste la hora de conexión 1 a las 6:00 y la hora de desconexión 1 a las 9:00.

es

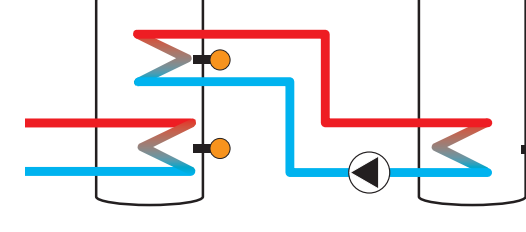

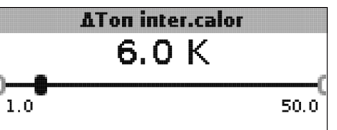

#### $\Delta \textbf{Ton inter.calor}$

Diferencia de temperatura de conexión del intercambio de calor Rango de ajuste: 1,0 ... 50,0 K Ajuste de fábrica: 6,0 K

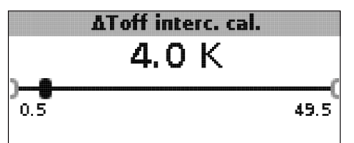

#### $\Delta$ **Toff inter.calor**

Diferencia de temperatura de desconexión del intercambio de calor Rango de ajuste:  $0,5\ldots 49,5\,K$  Ajuste de fábrica:  $4,0\,K$ 

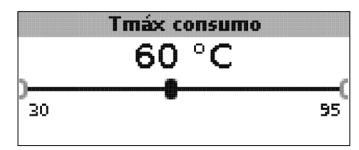

#### Tmáx cons.

Temperatura máxima para el consumo Rango de ajuste:  $30 \dots 95 \,^{\circ}C$  Ajuste de fábrica:  $60 \,^{\circ}C$ 

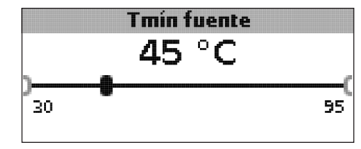

#### Tmín fuente

Temperatura mínima para la fuente de calor Rango de ajuste: 30...95 °C Ajuste de fábrica: 45 °C

La función **Intercambio de calor** se puede utilizar para transferir calor desde una fuente de calor a un consumo.

El relé (según el sistema) se conecta cuando se cumplen todas las condiciones de conexión:

- La diferencia de temperatura entre las sondas asignadas es superior a la diferencia de temperatura de conexión
- La temperatura medida por la sonda de la fuente de calor es superior a la temperatura mínima
- La temperatura medida por la sonda de consumo es inferior a la temperatura máxima

Las histéresis para Tmáx cons. y Tmín fuente ya están ajustadas (valores fijos).

Accesorios

#### Antibloqueo ● ® No ○ Sí

#### Antibloqueo

Función antibloqueo Selección: Sí, No Ajuste de fábrica: No

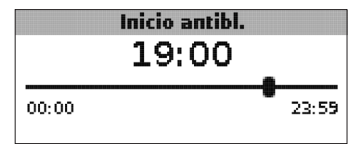

#### Inicio antibloqueo

Hora de inicio del antibloqueo Rango de ajuste: 00:00 ... 23:59 Ajuste de fábrica: 19:00

El regulador incluye una función antibloqueo para impedir que se bloqueen las bombas en caso de parada prolongada del sistema. Esta función activa el relé 1 a la velocidad máxima (100%) todos los días a las 12:00 horas y durante 10 segundos.

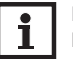

#### Nota:

La función antibloqueo sólo está disponible cuando está desactivada la opción mezcladora.

#### Función antihielo (ajustable en el menú Instalador)

#### Antihielo

● ® No O Sí

#### **Función antihielo** Selección: Sí, No Ajuste de fábrica: No

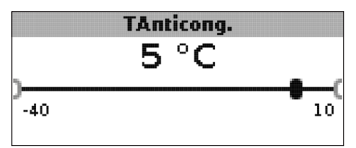

**Temperatura antihielo** Rango de ajuste: -40 ... +10 °C Ajuste de fábrica: +5 °C

#### Opción antihielo

La opción antihielo del circuito de calefacción se utiliza para activar un circuito de calefacción inactivo en caso de descenso repentino de temperatura y protegerlo contra congelación.

Cuando está activada la opción antihielo, se controla la temperatura de la sonda de referencia S1. Si la temperatura es inferior al **valor antihielo** predeterminado, el circuito de carga se activa hasta que la temperatura sea 1 K (valor de histéresis fijo) superior a dicho valor antihielo.

#### Modo manual/Relé

| Modo man./Relés: |      |
|------------------|------|
| • Modo manual R1 | Auto |
| Modo manual R2   | Auto |
| Control R1       | Std. |

|   | Modo man | ual R1 |  |
|---|----------|--------|--|
|   | OOff     |        |  |
| • | Auto     |        |  |
|   | O Mín.   |        |  |
|   | •        |        |  |

#### Modo manual R1/R2/PWM

Selección: Off, Auto, Mín., Máx. Ajuste de fábrica: Auto

El parámetro Modo manual permite ajustar los relés en varios modos:

• Off

• Auto

- Mín. (velocidad mínima)
- Máx. (velocidad máxima)

| _  |      |
|----|------|
| es | )    |
|    | OPWM |

#### Control R1/R2/PWM

Selección: Std., PWM

Ajuste de fábrica: Std.

El parámetro Control permite ajustar el tipo de señal de velocidad deseado para los relés utilizados.

• Std. = ajuste para las bombas estándar

Control R1

• PWM = señal PWM para las bombas de alta eficiencia

Si se ajusta el parámetro **Control** en **PWM**, se visualiza el parámetro **Tipo**.

#### Tipo

Solar
O Calefacción

#### Тіро

Selección: Solar, Calefacción

Ajuste de fábrica: solar

En el parámetro Tipo se pueden seleccionar las curvas PWM para las bombas solares y de calefacción.

- Solar = bomba solar
- Calefacción = bomba de calefacción

#### Conexión de una bomba HE con control de velocidad PWM

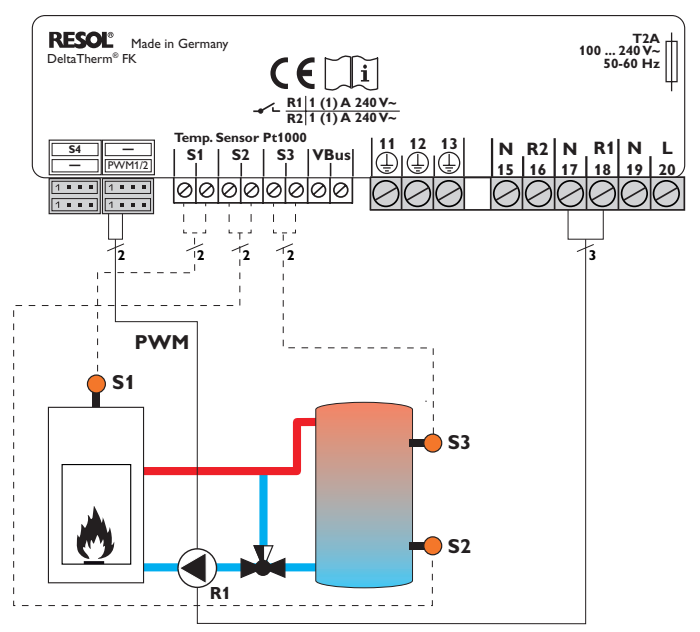

Con el tipo de control **PWM**, el control de velocidad no se realiza mediante el relé. Se tendrá que realizar una conexión por separado para la señal PWM (vea figura).

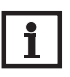

Nota: Conecte las bombas HE sin control de velocidad PWM sólo al relé correspondiente.

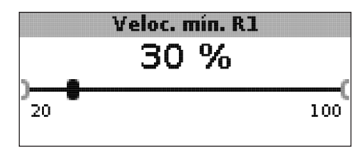

Velocidad mínima R1/R2/PWM Rango de ajuste: 20...100% Ajuste de fábrica: 100% (PWM = 30%)

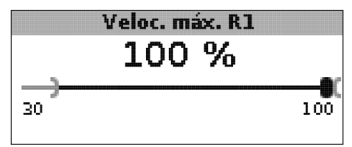

#### Velocidad máxima

Rango de ajuste: 20 ... 100% Ajuste de fábrica: 100%

Los parámetros **Veloc. mín.** y **Veloc. máx.** permiten limitar la velocidad mínima y máxima de la bomba de recirculación para la función temperatura objetivo.

#### General

El menú **General** permite ajustar el idioma del menú, la unidad de temperatura, la hora y la fecha. Normalmente, estos ajustes se habrán realizado durante la puesta en servicio. Se pueden cambiar posteriormente en este menú.

#### Idioma

O Français O Italiano ● Español

#### Idioma

Selección del idioma Selección: Deutsch, English, Français, Italiano, Español Ajuste de fábrica: Deutsch Unidad ● ● °C O °F

#### Unidad

Unidad de temperatura Selección: °C, °F Ajuste de fábrica: °C

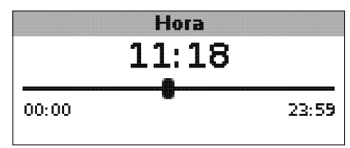

#### Hora

Rango de ajuste: 00:00 ... 23:59

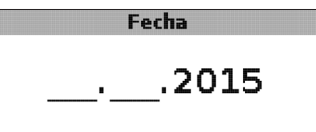

#### Fecha

Rango de ajuste: 01.01.2001 ... 31.12.2099

El menú General indica el número de versión y de software utilizados.

#### Instalador

es

# Instalación Puesta en servicio Visualización Ajustes Resolución de problemas Accesorios

### Los siguientes parámetros y opciones están descritos con sus correspondientes funciones: $\Delta$ **Tnom c-bio/e** Diferencia de temperatura nominal de la caldera de biomasa/estufa, control de velocidad de la bomba de caldera de biomasa/estufa, vea página 19.

#### Aumento

Valor de incremento, control de velocidad de la bomba de la caldera de biomasa/estufa, vea página 19.

El menú **Instalador** se visualiza una vez introducido el código de usuario del ins-

#### $\Delta \textbf{Tm} \textbf{ín c-bio/e}$

talador (vea capítulo 7).

Diferencia de temperatura para la limitación mínima de la caldera de biomasa/estufa, vea página 18.

#### $\Delta \mathbf{Tm} \mathbf{\acute{a}x} \mathbf{acu.}$

Histéresis para la temperatura máxima de acumulador, vea página 20.

#### $\Delta Tmáx c-bio/e$

Diferencia de temperatura para la limitación máxima de la caldera de biomasa/estufa, vea página 20.

#### Intervalo

Intervalo para el control de la mezcladora, vea página 22.

#### Antihielo

Función antihielo, vea página 25.

#### TAnticong.

Temperatura antihielo, vea página 25.

#### Antibloqueo

Función antibloqueo, vea página 25.

#### Inicio antibl.

Hora de inicio antibloqueo, vea página 25.

#### Instalador

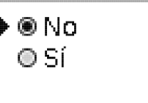

#### Instalador

Selección: Sí, No

Ajuste de fábrica: No

Cuando se introduce el código de usuario del instalador, se visualiza, entre otras, la opción instalador. Una vez activada la opción instalador, el código de usuario del instalador permanece activado. Si no se activa la opción instalador, el regulador regresa al código de usuario del cliente 0000 después de unos 4 minutos.

|        | Reset |    |
|--------|-------|----|
| Reset? |       | No |

#### Reset

Selección: Sí, No

Ajuste de fábrica: No

La función reset permite restablecer todas las configuraciones de fábrica de los ajustes.

➔ Para realizar un reset, presione la tecla 3.

¡Todos los ajustes previamente realizados serán borrados! Por eso se indica siempre una petición de seguridad al seleccionar la función reset.

¡Confirme la petición de seguridad sólo en caso de querer restablecer los ajustes de fábrica!

→ Para confirmar la petición de seguridad, pulse la tecla 3.

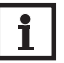

#### Nota:

Después de realizar un reset, empezará de nuevo el menú de puesta en marcha (vea página 13).

#### 7 Código de usuario

#### Introducir clave:

### 0000

En el menú **Código usuario** se puede introducir un código de usuario. Cada número del código de 4 dígitos tiene que introducirse individualmente y confirmarse. Después de confirmar el último dígito, el menú regresa automáticamente al menú de nivel superior.

Para acceder a las áreas del menú del nivel instalador, se tiene que introducir el código de usuario del instalador:

Código de usuario del instalador: 0262

Cuando se introduce el código de usuario del instalador, se visualiza, entre otras, la opción instalador. Una vez activada la opción instalador, el código de usuario del instalador permanece activado. Si no se activa la opción instalador, el regulador regresa al código de usuario del cliente 0000 después de unos 4 minutos.

Para evitar que se modifiquen parámetros importantes del regulador por inadvertencia, el código de usuario debe restablecerse al código de cliente, o la opción instalador debe desactivarse, antes de que el regulador sea manipulado por el cliente no especializado.

Código de usuario cliente: 0000

#### 8 Estructura del menú

El regulador se ajusta y controla a través del menú. Durante el funcionamiento normal, el regulador muestra el esquema de sistema.

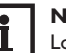

#### Nota:

Los parámetros y opciones visualizados varían según el sistema seleccionado y se visualizan sólo si están disponibles en los parámetros ajustados.

| Visualización                      | Significado                                                  |
|------------------------------------|--------------------------------------------------------------|
| Valores:                           |                                                              |
| C-bio/e                            | Temperatura de caldera de biomasa/estufa                     |
| Acu. abajo                         | Temperatura acumulador abajo                                 |
| Acu. arriba                        | Temperatura acumulador arriba                                |
| Sonda 4                            | Temperatura medida por la sonda 4                            |
| lmp. c-bio/e                       | Temperatura impulsión caldera de biomasa/estufa              |
| Retorno c-bio/e                    | Temperatura retorno caldera de biomasa/estufa                |
| Retorno de calefacción             | Temperatura de retorno del circuito de calefacción           |
| Acumulador 2                       | Temperatura de acumulador 2                                  |
| Bomba c-bio/e                      | Velocidad de la bomba de caldera de biomasa/estufa           |
| Mez. abierta                       | Estado de funcionamiento relé 1                              |
| Mez. cerrada                       | Estado de funcionamiento relé 2                              |
| Bomba de carga del acumu-<br>lador | Velocidad de la bomba de carga del acumulador                |
| Válvula de retorno                 | Estado de funcionamiento relé 2                              |
| Hora                               | Hora actual                                                  |
| Fecha                              | Fecha actual                                                 |
| Balances:                          |                                                              |
| Máx. c-bio/e                       | Temperatura máxima de caldera de biomasa/estufa              |
| Máx.acu. abajo                     | Temperatura máxima de acumulador abajo                       |
| Máx.acu. arriba                    | Temperatura máxima de acumulador arriba                      |
| Máx. c-bio/e imp.                  | Temperatura máxima de la impulsión caldera de biomasa/estufa |
| Máx. c-bio/e ret.                  | Temperatura máxima del retorno de caldera de biomasa/estufa  |
| Máx. CC ret.                       | Temperatura máxima de retorno del circuito de calefacción    |
| Máx. acum. 2                       | Temperatura máxima del 2do acumulador                        |
| Horas func. R1                     | Horas de funcionamiento relé 1                               |
| Horas func. R2                     | Horas de funcionamiento relé 2                               |
| Días func.                         | Días de funcionamiento desde la puesta en servicio           |

es

| •              | Visualización             | Significado                                                                                         | Rango de ajuste:      | Ajuste de fábrica |
|----------------|---------------------------|----------------------------------------------------------------------------------------------------|-----------------------|-------------------|
| S              | Ajustes:                  |                                                                                                    |                       |                   |
|                | Sistema                   | Selección de sistema                                                                                | 18                    | 1                 |
|                | Tmín c-bio/e              | Temperatura mínima de la estufa                                                                     | 1080°C                | 60 °C             |
|                | ∆Ton c-bio/e              | Diferencia de temperatura de conexión C-bio/e                                                       | 1,025,0K              | 6,0 K             |
| <del>_</del> ] | $\Delta$ Toff c-bio/e     | Diferencia de temperatura de desconexión C-bio/e                                                    | 0,524,5K              | 4,0 K             |
| stal           | Sonda ref. acum.          | Selección de la sonda de referencia para la carga del acumulador                                    | S2, S3                | S2                |
| ació           | Tmáx acu.                 | Temperatura máxima de acumulador                                                                    | 3095°C                | 90°C              |
| З.             | Máx. sonda                | Selección de la sonda de referencia para el límite máximo del acumulador                            | S2, S3                | S3                |
| 2              | Temerg. c-bio/e           | Temperatura de seguridad c-bio/e                                                                    | 80105°C               | 95 °C             |
| lest           | Temp. objetivo            | Temperatura objetivo                                                                                | 3085°C                | 60 °C             |
| aer            | Son. temp. objet.         | Selección de la sonda de referencia para la temperatura objetivo                                    | S1, S4                | S1                |
| ן<br>se        | $\Delta$ Ton aum. ret.    | Diferencia de temperatura de conexión C-bio/e                                                       | 1,025,0K              | 6,0 K             |
| Ϋ́.            | $\Delta$ Toff aum. ret.   | Diferencia de temperatura de desconexión C-bio/e                                                    | 0,524,5K              | 4,0 K             |
| <u> </u>       | Tmín aum. ret.            | Temperatura de conexión del aumento de temperatura de retorno de acumulador                         | 10 80 °C              | 60 °C             |
| ≤              | Tmín aum. ret.            | Temperatura de conexión del aumento de temperatura de retorno                                       | 1080°C                | 30 °C             |
| sual           | Sonda aum. ret.           | Selección de la sonda de referencia para el aumento de temperatura de retorno                       | S2, S3                | S3                |
| iza            | Term. on:                 | Temperatura de conexión de la función termostato                                                    | 095°C                 | 40 °C             |
| ciór           | Term. off:                | Temperatura de desconexión de la función termostato                                                 | 095°C                 | 45 °C             |
| Ĵ.             | Hora de conexión 1        | Hora de conexión 1 de la función termostato                                                         | 00:00 23:59           | 6:00              |
| Jus            | Hora de desconexión 1     | Hora de desconexión 1 de la función termostato                                                      | 00:00 23:59           | 07:00             |
| stes F         | Hora de conexión 2        | Hora de conexión 2 de la función termostato                                                         | 00:00 23:59           | 12:00             |
|                | Hora de desconexión 2     | Hora de desconexión 2 de la función termostato                                                      | 00:00 23:59           | 13:00             |
| les            | Hora de conexión 3        | Hora de conexión 3 de la función termostato                                                         | 00:00 23:59           | 18:00             |
| uc             | Hora de desconexión 3     | Hora de desconexión 3 de la función termostato                                                      | 00:00 23:59           | 20:00             |
| ión            | $\Delta$ Ton inter.calor  | Diferencia de temperatura de conexión del intercambio de calor                                      | 1,050,0K              | 6,0 K             |
| de             | $\Delta$ Toff inter.calor | Diferencia de temperatura de desconexión del intercambio de calor                                   | 0,5 49,5 K            | 4,0 K             |
| pro            | Tmáx cons.                | Temperatura máxima para el consumo                                                                  | 3095°C                | 60 °C             |
| ple            | Tmín fuente               | Temperatura mínima para la fuente de calor                                                          | 3095°C                | 45 °C             |
| ma             | Opciones:                 |                                                                                                    |                       |                   |
| 2              | Mezcladora                | Opción mezcladora para la mezcla del retorno                                                        | Sí, No                | No                |
| A              | Temperatura objetivo      | Opción temperatura objetivo para el control de velocidad de la bomba de caldera de biomasa / estufa | Sí, No                | No                |
| esc            | Modo manual/Relé          |                                                                                                    |                       |                   |
| rio            | Modo manual R1            | Modo manual relé 1                                                                                  | Off, Auto, Mín., Máx. | Auto              |
| s              | Modo manual R2            | Modo manual relé 2                                                                                  | Off, Auto, Mín., Máx. | Auto              |
|                | Modo manual PWM           | Modo manual PWM                                                                                     | Off, Auto, Mín., Máx. | Auto              |

| Visualización                      | Significado                                                        | Rango de ajuste:                    | Ajuste de fábrica   |
|------------------------------------|--------------------------------------------------------------------|-------------------------------------|---------------------|
| Control PWM                        | Señal de velocidad PWM                                             | PWM                                 | PWM                 |
| Тіро                               | Curva de la señal de velocidad PWM                                 | Solar, Calefacción                  | solar               |
| Vel. mín. PWM Velocidad mínima PWM |                                                                    | 20100 %                             | 30%                 |
| Velocidad máx. PWM                 | Velocidad máxima PWM                                               | 20100 %                             | 100 %               |
| Control R1                         | Señal de velocidad relé 1                                          | Std., PWM                           | Std.                |
| Тіро                               | Curva de la señal de velocidad PWM del relé 1                      | Solar, Calefacción                  | solar               |
| Vel. mín. R1                       | Velocidad mínima relé 1                                            | 20100 %                             | 100% (PWM=30%)      |
| Velocidad máx. R1                  | Velocidad máxima relé 1                                            | 20100 %                             | 100%                |
| Control R2                         | Señal de velocidad relé 2                                          | Std., PWM                           | Std.                |
| Тіро                               | Curva de la señal de velocidad PWM del relé 2                      | Solar, Calefacción                  | solar               |
| Vel. min. R2                       | Velocidad mínima relé 2                                            | 20100 %                             | 100% (PWM=30%)      |
| Velocidad máx. R2                  | Velocidad máxima relé 2                                            | 20100 %                             | 100 %               |
| General:                           |                                                                    |                                     |                     |
| Idioma                             | Selección del idioma                                               | Deutsch, English, Français, Italiar | no, Español Deutsch |
| Unidad                             | Selección de la unidad de temperatura                              | °C, °F                              | °C                  |
| Hora                               | Hora                                                               |                                     |                     |
| Fecha                              | Fecha                                                              |                                     |                     |
| Versión                            | Número de versión                                                  |                                     |                     |
| Software                           | Versión de software                                                |                                     |                     |
| Instalador:                        |                                                                    |                                     |                     |
| ∆Tnom c-bio/e                      | Diferencia de temperatura nominal C-bio/e                          | 0,5 50,0 K                          | 10,0 K              |
| Aumento                            | Aumento de velocidad relé 1                                        | 0,0 50,0 K                          | 1,0 K               |
| Aumento 2                          | Aumento de velocidad relé 2                                        | 0,0 50,0 K                          | 1,0 K               |
| ∆Tmín c-bio/e                      | Histéresis de la limitación mínima de la caldera de biomasa/estufa | 3,0 15,0 K                          | 5,0 K               |
| Tmáx acu.                          | Histéresis de la temperatura máxima de acumulador                  | 1,025,0K                            | 2,0 K               |
| ∆Tmáx c-bio/e                      | Histéresis de la limitación máxima de la caldera de biomasa/estufa | 1,025,0 K                           | 5,0 K               |
| Intervalo                          | Intervalo para el control de la mezcladora                         | 120 s                               | 4 s                 |
| Antihielo                          | Función antihielo                                                  | Sí, No                              | No                  |
| TAnticong.                         | Temperatura antihielo                                              | -40+10°C                            | +5 °C               |
| Antibloqueo                        | Función antibloqueo                                                | Sí, No                              | No                  |
| Inicio antibl.                     | Hora de inicio del antibloqueo                                     | 00:00 23:59                         | 19:00               |
| Instalador                         | Opción instalador                                                  | Sí, No                              | No                  |
| Reset                              | Reponer los ajustes de fábrica                                     | Sí, No                              | No                  |
| Código de usuario:                 |                                                                    |                                     |                     |
| Clave                              | Código de usuario                                                  | 00009999                            | 0000                |

#### Resolución de problemas

En caso de fallo de sonda, se visualizará un código de error (888 o -888) en vez de un valor medido en el lugar donde aparece la sonda en el esquema de sistema. La pantalla completa parpadeará.

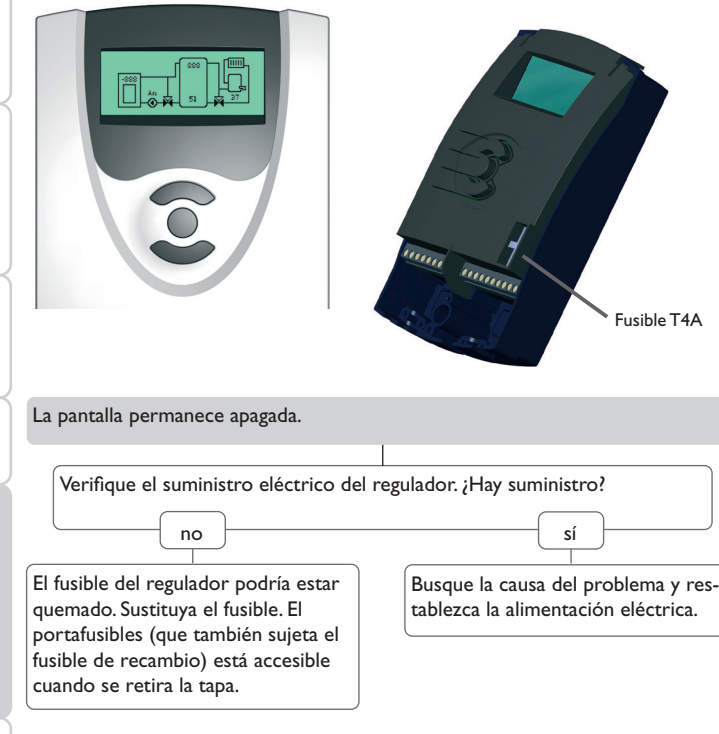

#### Nota:

Para ver respuestas a preguntas frecuentes (FAQ), consulte www.resol.com.

En el esquema de sistema aparecerá un código de error (888 o -888) en vez de un valor medido.

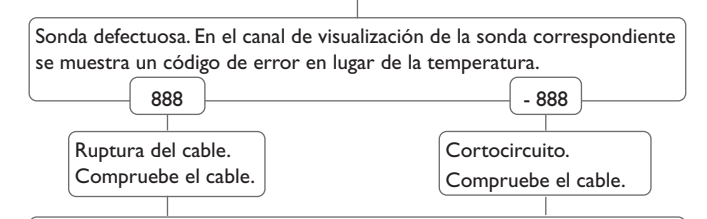

Se puede comprobar una sonda, una vez desconectada, con un ohmímetro. Por favor, compruebe los valores de resistencia según la tabla siguiente.

| °C                                             | Ω    | °C  | Ω    |
|------------------------------------------------|------|-----|------|
| -10                                            | 961  | 55  | 1213 |
| -5                                             | 980  | 60  | 1232 |
| 0                                              | 1000 | 65  | 1252 |
| 5                                              | 1019 | 70  | 1271 |
| 10                                             | 1039 | 75  | 1290 |
| 15                                             | 1058 | 80  | 1309 |
| 20                                             | 1078 | 85  | 1328 |
| 25                                             | 1097 | 90  | 1347 |
| 30                                             | 1117 | 95  | 1366 |
| 35                                             | 1136 | 100 | 1385 |
| 40                                             | 1155 | 105 | 1404 |
| 45                                             | 1175 | 110 | 1423 |
| 50                                             | 1194 | 115 | 1442 |
| Valores de resistencia de las<br>sondas Pt1000 |      |     |      |

9

Ajustes

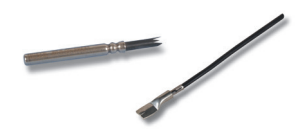

#### Sondas

Nuestra gama de productos incluye sondas de alta temperatura, sondas planas, sondas de temperatura exterior, sondas de temperatura ambiente y sondas para tubos; están disponibles también como sondas completas con vainas de inmersión.

#### Ejemplo de conexión

El cable de conexión se puede usar como adaptador para conectar las sondas a una ranura JST, o como cable de conexión PWM.

#### Cable adaptador para sondas/cable de conexión PWM RESOL

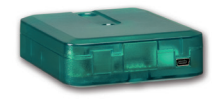

#### Adaptadores de interfaz VBus®/USB,VBus®/LAN

El adaptador VBus<sup>®</sup>/USB sirve de interfaz entre el regulador y el PC. Gracias al minipuerto USB estándar con el que está equipado, el adaptador permite transmitir, presentar y archivar los datos del sistema de calefacción rápidamente mediante el VBus<sup>®</sup>. Se suministra con el software especial RESOL ServiceCenter.

El adaptador VBus<sup>®</sup>/LAN permite conectar el regulador a un PC o a un router para acceder cómodamente a los datos del regulador a través de la red local del usuario o de cualquier otra red mediante el RESOL ServiceCenter Software. De esta forma, se puede acceder a los datos del regulador y consultar la instalación desde cualquier estación conectada a la red mediante el software ServiceCenter. El adaptador de interfaz VBus<sup>®</sup>/LAN está indicado para todos los reguladores equipados con el RESOL VBus<sup>®</sup>. Se suministra con el software especial RESOL ServiceCenter.

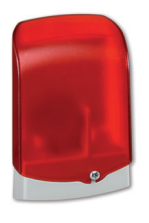

#### Módulo de alarma AM1

El módulo AM1 se ha desarrollado para ser conectado a la interfaz VBus® del regulador. Señala los fallos producidos en la instalación mediante un piloto LED rojo. El módulo AM1 incluye una salida de relé para la conexión al sistema de gestión de edificios. De este modo se puede emitir una alarma centralizada en caso de fallo. Los fallos señalados dependen del regulador y de las sondas utilizadas (por ejemplo fallos en las sondas, exceso o falta de presión, caudal demasiado alto o bajo, y fallos durante el funcionamiento en seco).

El módulo AM1 facilita la detección de los fallos para que éstos se puedan reparar rápidamente incluso cuando el regulador y el sistema de calefacción están instalados lejos o en lugares poco accesibles, garantizándole así al usuario un rendimiento estable y mayor fiabilidad. So werden Ertragsstabilität und Betriebssicherheit der Anlage optimal gewährleistet.

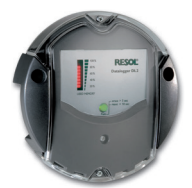

#### Datalogger DL2

Este módulo adicional permite grabar mayores cantidades de datos (como las lecturas y los valores de balance del sistema solar) durante un largo período de tiempo. El DL2 se puede leer y configurar con un navegador de Internet estándar mediante su interfaz web integrada. Para transmitir los datos almacenados en la memoria interna del DL2 a un PC, se puede utilizar una tarjeta SD. El DL2 está adaptado para todos reguladores con RESOL VBus<sup>®</sup>. Se puede conectar directamente a un PC o a un router para acceder remotamente y así permite una monitorización confortable para controlar el rendimiento o para diagnosticar averías. es

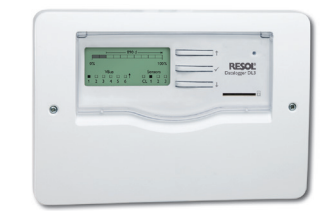

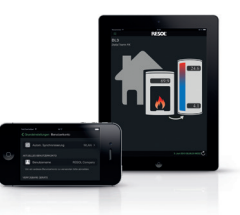

#### Datalogger DL3

Ya se trate de reguladores de energía solar térmica, de calefacción, o de producción instantánea de ACS, con el DL3 de RESOL podrá grabar fácil y cómodamente los datos del sistema de hasta 6 reguladores. Obtenga una completa visión general de todos los reguladores conectados gracias a la gran pantalla gráfica. Transfiera los datos a una tarjeta de memoria SD, o utilice la interfaz LAN para visualizar y procesar los datos en su PC.

#### VBus®Touch FK

Gracias a VBus®Touch FK, puede convertir sus equipos móviles en un panel indicador remoto RESOL para su regulador de caldera de combustible sólido o de biomasa.VBus®Touch FK está indicado para todos los reguladores RESOL que tengan una función de caldera de biomasa, y que estén conectados a Internet mediante un datalogger o un módulo de comunicación RESOL.

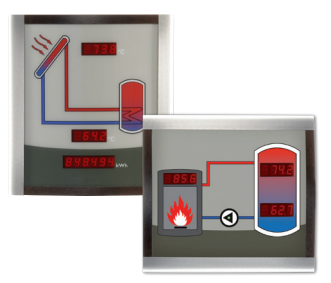

#### Smart Display SD3/SDFK

Los paneles Smart Display SD3 y SDFK de RESOL permiten visualizar los datos comunicados por el regulador. El Smart Display SD3 indica la temperatura del captador y del acumulador, así como el rendimiento energético de la instalación solar. El Smart Display SDFK indica la temperatura de la caldera de biomasa y del acumulador (en la parte superior/inferior), así como el estado de funcionamiento de la bomba. El RESOL Smart Display SD3 se ha diseñado para ser conectado a todos los reguladores RESOL equipados con el RESOL VBus<sup>®</sup>. El SD3 no requiere fuente de alimentación eléctrica adicional.

#### 11 Índice

| Α                                       |    | L                                  |   |
|-----------------------------------------|----|------------------------------------|---|
| Accesorios                              |    | Limitación máxima de la estufa     |   |
| Antibloqueo                             | 25 | Limitación mínima de la estufa     |   |
| Aumento de la temperatura de retorno    |    | Μ                                  |   |
| B                                       |    | Modo de ajuste                     |   |
| Balances                                |    | Modo manual/Relé                   |   |
| c                                       |    | Montaje                            | 5 |
| Código de usuario                       |    | 0                                  |   |
| Comunicación de datos/VBus <sup>®</sup> | 6  | Opción instalador                  |   |
| Conexión de una bomba HE                |    | P                                  |   |
| Conexión de una mezcladora              |    | Puesta en servicio                 |   |
| Conexiones eléctricas                   | 5  | R                                  |   |
| Control de velocidad                    |    | Reset                              |   |
| D                                       |    | S                                  |   |
| Datos técnicos                          | 4  | Sonda de referencia del acumulador |   |
| Diagramas de balances                   | 16 | т                                  |   |
| F                                       |    | Temperatura máxima de acumulador   |   |
| Función antihielo                       |    | V                                  |   |
| Función diferencial                     |    | Valores                            |   |
| Función temperatura objetivo            |    | Visión general del menú            |   |
| Función termostato                      |    | Visión general de los sistemas     | 7 |
| G                                       |    | 0                                  |   |
| General                                 |    |                                    |   |
| I                                       |    |                                    |   |
| Indicación                              |    |                                    |   |
| Instalador                              |    |                                    |   |
| Intercambio de calor                    |    |                                    |   |

Su distribuidor:

#### Nota importante

Los textos y dibujos de este manual han sido realizados con el mayor cuidado y esmero. Como no se pueden excluir errores, le recomendamos leer las siguientes informaciones:

La base de sus proyectos deben ser exclusivamente sus propios cálculos y planificaciones teniendo en cuenta las normas y prescripciones vigentes. Los dibujos y textos publicados en este manual son solamente a título informativo. La utilización del contenido de este manual será por cuenta y riesgo del usuario. Por principio declinamos la responsabilidad por informaciones incompletas, falsas o inadecuadas, así como los daños resultantes.

#### **RESOL-Elektronische Regelungen GmbH**

Heiskampstraße 10 45527 Hattingen / Germany Tel.: +49 (0) 23 24 / 96 48 - 0 Fax: +49 (0) 23 24 / 96 48 - 755 www.resol.com info@resol.com

#### Observaciones

El diseño y las especificaciones pueden ser modificados sin previo aviso. Las ilustraciones pueden variar ligeramente de los productos.

#### Pie de imprenta

Este manual de instrucciones, incluidas todas sus partes, está protegido por derechos de autor. La utilización fuera del derecho de autor necesita el consentimiento de la compañía **RESOL-Elektronische Regelungen GmbH**. Esto es válido sobre todo para copias, traducciones, micro-filmaciones y el almacenamiento en sistemas electrónicos.

© RESOL-Elektronische Regelungen GmbH